## Ændre password

Visma Enterprise, EasyCruit 06.07.2023

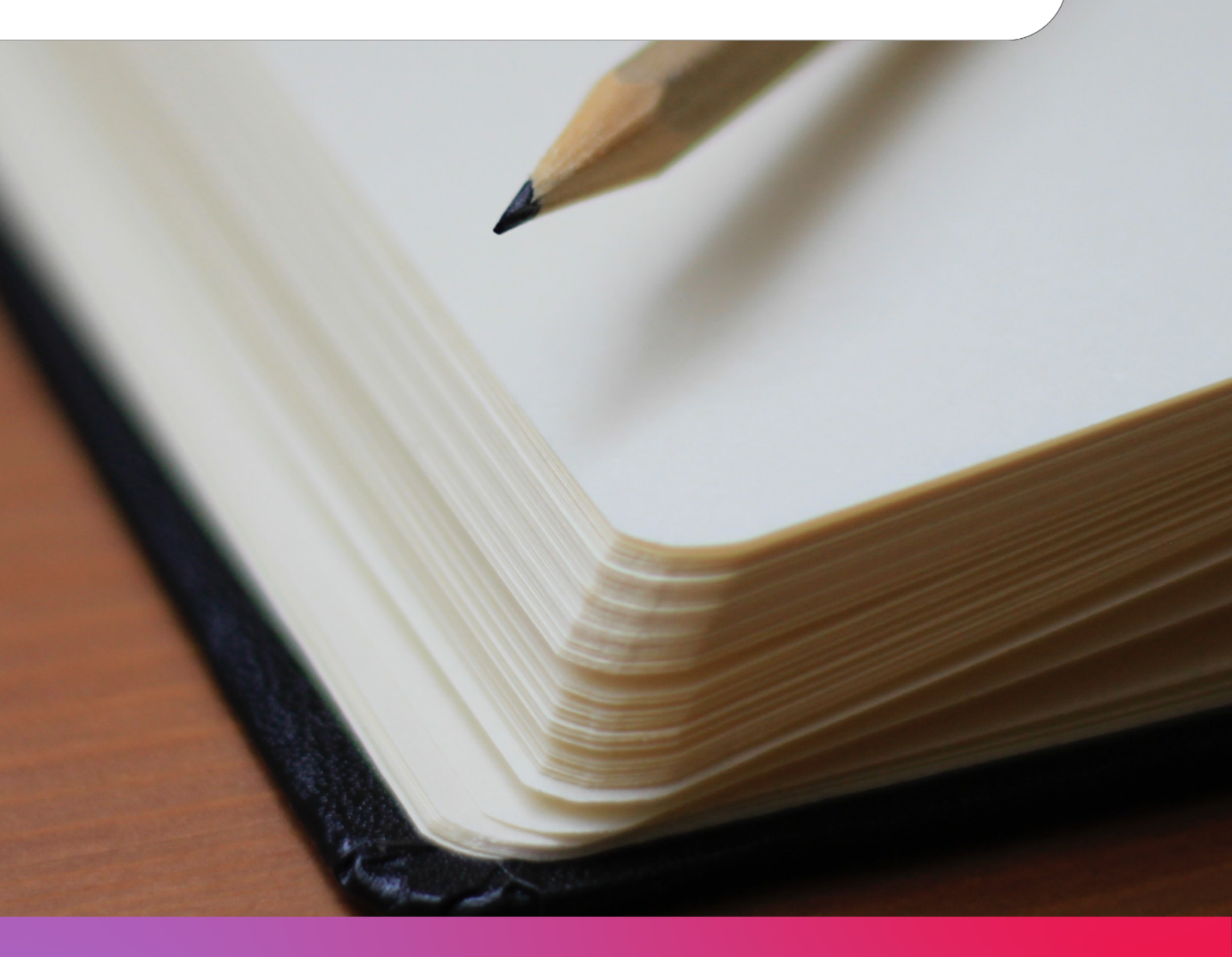

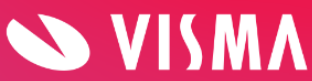

## Hvis du ønsker at ændre dit password gøres dette på følgende måde:

Start med at gå til indstillinger (tandhjulet på den blå værktøjsbjælke):

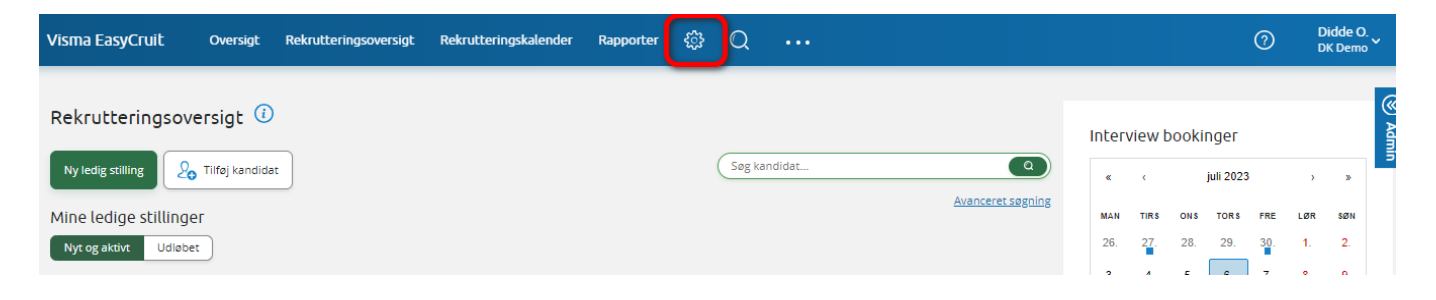

Dernæst klikker man på ikonet "Dine brugeroplysninger":

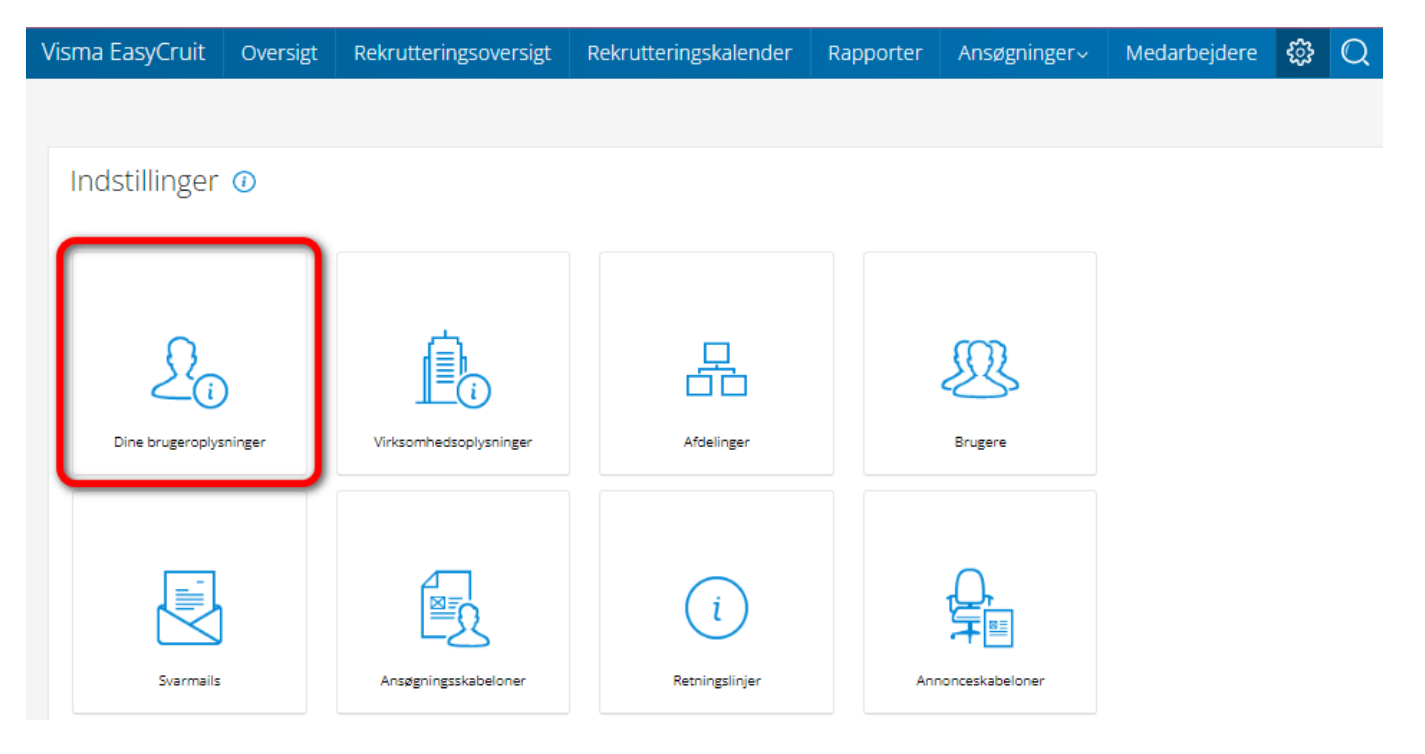

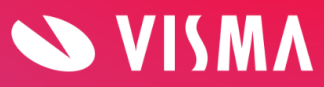

## Herefter kommer man ind på fanen "om bruger". Klik på "rediger" i bunden af skærmen:

| Visma EasyCruit Oversigt                                                                                                    | Rekrutteringsoversigt F                                                                                                  | Rekrutteringskalender                                    | Rapporter   | Ansøgninger~ | Medarbejdere | £3 | Q |
|----------------------------------------------------------------------------------------------------|----------------------------------------------------------------------------------------------------|----------------------------------------------------------|-------------|--------------|--------------|----|---|
| Om bruger ()<br>Om bruger Adgangskontrol<br>Brugeroplysninger<br>Brugernavn:<br>Didde<br>Sprog i systemet:<br>Dansk<br>Vælg land:<br>Danmark<br>Kontoen udløber: | Afdeling Indstillinger Personlige oplysninger Fornavn: Didde Brockdorff Madelung Efternavn: Olsson Initialer: D0 Rediger | - Kontaktinform<br>Telefonn: arbejd<br>Mobil:<br>E-mail: | ation<br>e: |              |              |    |   |

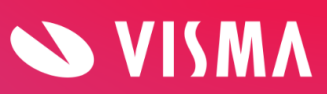

Her skal du skrive din nuværende adgangskode af sikkerhedsmæssige årsager. Efterfølgende skriver du din nye adgangskode og klikker "gem" (TRYK IKKE ENTER):

| Visma EasyCruit | Oversigt       | Rekrutteringsoversi | gt Rekrutteringskalend | der Rapporter | Ansøgninger~ | Medarbejdere | ঞ | Q |
|-----------------|----------------|---------------------|------------------------|---------------|--------------|--------------|---|---|
|                 |                |                     |                        |               |              |              |   |   |
| Om bruger       | 0              |                     |                        |               |              |              |   |   |
| Om bruger       | Adgangskontrol | Afdeling Indst      | llinger                |               |              |              |   |   |
| Brugeroply      | sninger        | Pers                | onlige oplysninger     | Kontaktir     | formation    |              |   |   |
| Brugernavn:     |                | Forna               | vn:                    | Telefonnr.    | arbejde:     |              |   |   |
| Didde           |                | Did                 | de Brockdorff Madelung | - Vælg -      |              | ~            |   |   |
| Nuværende a     | dgangskode:    | 1 Efterr            | avn:                   | Mobil:        |              |              |   |   |
|                 |                | Ols                 | son                    | - Vælg -      |              | ~            |   |   |
| Ny adgangsko    | ode:           | Initia              | er:                    | E-mail:       |              |              |   |   |
|                 |                | DO                  |                        |               |              |              |   |   |
| Gentag adgan    | gskode:        |                     |                        |               |              |              |   |   |
|                 |                |                     |                        |               |              |              |   |   |
| Sprog i system  | net:           |                     |                        |               |              |              |   |   |
| Dansk           | ~              |                     |                        |               |              |              |   |   |
| Vælg land:      |                |                     |                        |               |              |              |   |   |
| Danmark         | ~              |                     |                        |               |              |              |   |   |
| Kontoen udlø    | ber:           |                     |                        |               |              |              |   |   |
| 🗸               |                | ~                   |                        |               |              |              |   |   |
|                 |                |                     |                        |               |              |              |   |   |
|                 |                |                     |                        |               |              |              |   |   |
| Afbryd          |                | Gem 2               |                        |               |              |              |   |   |
|                 |                |                     |                        |               |              |              |   |   |

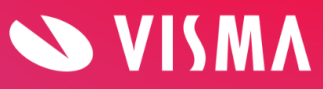